# 田原本町 電子入札システム

## 受注者初期設定マニュアル

## 第1.3版

## 令和5年3月

| 1. | はじめに                                      | 1  |
|----|-------------------------------------------|----|
|    | 1.1 初期設定の流れ                               | 1  |
| 2. | 初期設定                                      | 2  |
|    | 2.1 機器(パソコン、回線)等の準備                       | 2  |
|    | 2.2 IC カード等の準備                            | З  |
|    | 2.3 IC カード等のセットアップ                        | З  |
|    | 2.4 電子入札補助アプリのバージョン確認                     | 4  |
|    | 2.5 ブラウザ設定(Microsoft Edge(Chromium 版)の場合) | 5  |
|    | 2.6 ブラウザ設定(Google Chrome の場合)             | 8  |
|    | 2.7 使用するフォントの設定                           | 12 |
|    | 2.8 利用者登録                                 | 16 |
|    |                                           |    |

### 改訂履歴

| No. | 改訂月    | 項目               | 内容                             |
|-----|--------|------------------|--------------------------------|
| 1.0 | 令和3年3月 | 全頁               | 新規作成                           |
| 1.1 | 令和4年5月 | 2.4~2.6 ブラウザ設定   | Edge、Chrome のブラウザ設定を追加         |
|     |        | 2.7 使用するフォントの設定  | 2.4 その他の設定を削除し2.6 と2.7 を追加     |
| 1.2 | 令和5年1月 | 2.1 機器(パソコン、回線)等 | 2.4 を追加し、項番を修正                 |
|     |        | の準備              | Windows8.1 を推奨環境から除外           |
|     |        | 2.4 電子入札補助アプリのバー | Internet Explorer 11 を推奨環境から除外 |
|     |        | ジョン確認            |                                |
| 1.3 | 令和5年3月 | 2.4 電子入札補助アプリのバー | 補助アプリバージョンを最新化(1.3.0)          |
|     |        | ジョン確認            |                                |
|     |        |                  |                                |

### 目次

### 1.はじめに

本書は、民間認証局の IC カードを用いて電子入札システムを使用するクライアント端末の環境 設定手順を記載したものです。

なお、民間認証局のICカードの設定については、認証局ごとに異なりますので、使用するICカ ードの認証局から提供されるマニュアルを参照して行って下さい。

1.1 初期設定の流れ

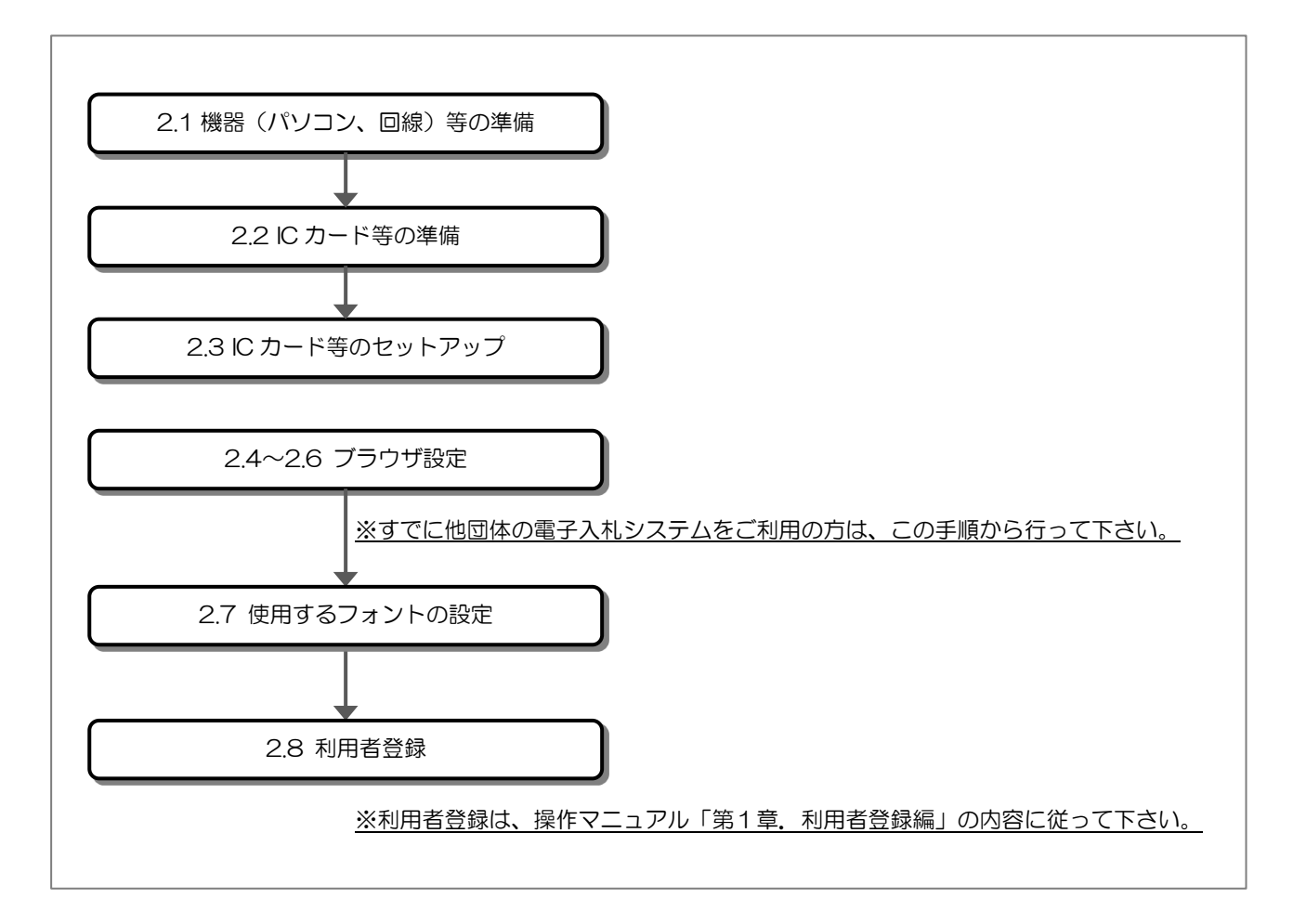

### 2. 初期設定

2.1 機器(パソコン、回線)等の準備

電子入札システムを利用するためには、以下の推奨環境を満たしているパソコンやソフトウェ ア、回線が必要となります。

(1) ハードウェア環境

パソコンの性能に関する推奨環境を以下に示します。

| 項目      | 推奨環境                                |
|---------|-------------------------------------|
| CPU     | Windows10/Windows11の場合              |
|         | Intel Core Duo 1.6GHz 同等以上を推奨       |
| メモリ     | Windows10/Windows11 の場合             |
|         | 2GB以上                               |
| ディスク    | 空き容量が1GB以上                          |
|         |                                     |
| ディスプレイ  | 1,024 × 768 (VGA)以上                 |
| 解像度     |                                     |
| USB ポート | 空き USB ポート 1 ポート                    |
|         | ※IC カードリーダが接続できること                  |
| プリンタ    | 通知書を印刷する場合は、A4用紙を印刷できるプリンタをご準備ください。 |

- (2) ソフトウェア環境
- パソコンに搭載されているソフトウェアに関する推奨環境を以下に示します。

| 項目                                      | 推奨環境                             |  |  |  |  |
|-----------------------------------------|----------------------------------|--|--|--|--|
| OS(基本ソフト)                               | Windows 10 Home / Pro            |  |  |  |  |
|                                         | Windows 11 Home/Pro              |  |  |  |  |
|                                         | ※32bit 版/64bit 版のどちらにも対応しております。  |  |  |  |  |
|                                         | ※Macintosh(Mac)のパソコンはご利用いただけません。 |  |  |  |  |
| <b>ブラウザ</b> Microsoft Edge (Chromium 版) |                                  |  |  |  |  |
|                                         | Google Chrome                    |  |  |  |  |
|                                         | (Firefox には対応していません)             |  |  |  |  |
| .Net Framework                          | .Net Framework 4.6.1 以降          |  |  |  |  |
| 電子入札関連ソフト                               | 電子入札システム対応の民間認証局より提供されます。        |  |  |  |  |

(3) ネットワーク環境

| 項目                          | 推奨環境                |  |  |
|-----------------------------|---------------------|--|--|
| 回線 インターネットに接続できる回線があること     |                     |  |  |
| 電子メール                       | 電子メールが送受信できる環境であること |  |  |
| 通信プロトコル 次の通信プロトコルが通過可能であること |                     |  |  |
|                             | 「HTTP」「HTTPS」「LDAP」 |  |  |

- (4) その他の環境
  - 利用するブラウザの初期設定を行う必要があります。
     ※設定方法は、「2.4~2.6 ブラウザ設定」を参照。
  - Windows で入力可能な文字には、電子入札システムで利用できない文字が含まれるため、
     利用できる文字の制限を行っていること。
     設定方法は、「2.7 使用するフォントの設定」を参照。
  - 発行された帳票や提出した書類を印刷し保管する場合は、プリンタが必要となります。

2.2 IC カード等の準備

電子入札システムをご利用いただくためには、競争入札参加資格審査申請を行った代表者(委任している場合は受任者)名義のICカード及びICカードリーダが必要です。

対応の IC カードをお持ちでない方は電子入札コアシステム対応の民間認証局よりご購入ください。IC カードのお申し込みから取得まではおよそ2週間~1ヶ月ほどかかります。

【電子入札コアシステム対応の民間認証局お問い合わせ一覧】 http://www.cals.jacic.or.jp/coreconso/inadvance/agencylist.html

2.3 IC カード等のセットアップ

IC カード、IC カードリーダが届きましたら、付属の設定マニュアルに沿って IC カードリーダ (ドライバのインストール) や電子入札用ソフトウェアのセットアップを行って下さい。

セットアップに関するお問い合わせは、IC カードを購入した電子入札コアシステム対応の認証 局までお願いします。 2.4 電子入札補助アプリのバージョン確認

電子入札システムの利用には最新版の電子入札補助アプリが必要です。

(1) タスクトレイの電子入札補助アプリのアイコンの上で右クリックして、 電子入札補助アプリのメニュー(下記)を表示します。

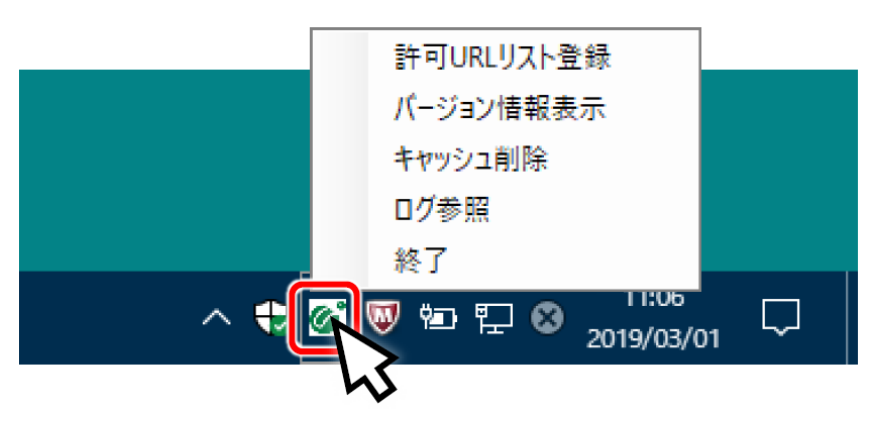

(2) メニューの「バージョン情報表示」をクリックすると、電子入札補助アプリのバージョン 情報ダイアログが表示されます。

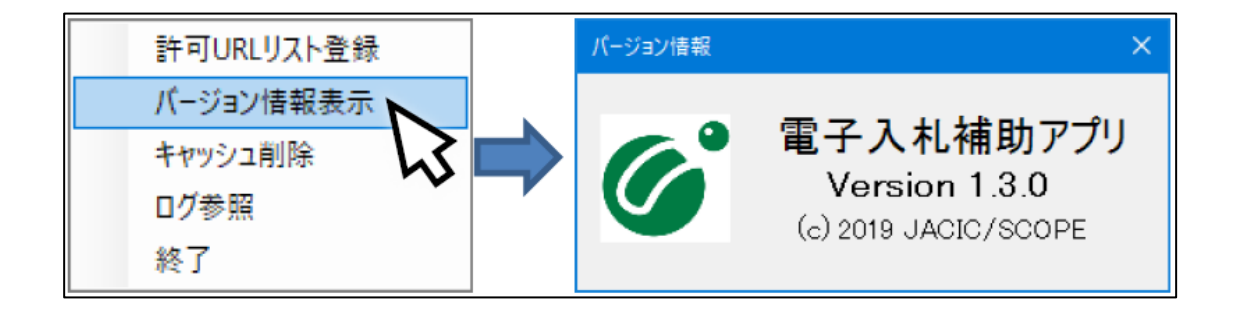

<u>電子入札補助アプリのバージョンが 1.3.0 以上</u>であれば、「ブラウザ設定」に進んでください。

<u>電子入札補助アプリのバージョンが 1.3.0 未満</u>の場合、IC カードを購入した電子入札コアシ ステム対応の認証局に問い合わせ、補助アプリを最新版へバージョンアップしてください。</u> 2.5 ブラウザ設定(Microsoft Edge (Chromium 版)の場合)

- ① ポップアップ許可の登録
  - (a) Microsoft Edge (Chromium 版)のウィンドウ右上の「×」のすぐ下にある「…」をク リックして、表示されたメニューの「設定」をクリックします。

|                                            |                                                                                      |                         |                         |      | -       |            | ×        |
|--------------------------------------------|--------------------------------------------------------------------------------------|-------------------------|-------------------------|------|---------|------------|----------|
|                                            |                                                                                      |                         | 20                      | £≞   | Ē       |            |          |
| ラウザーは組織によって管理さ                             | されています                                                                               |                         | 新しいタブ(T)                |      |         | Ctrl+1     | <b>k</b> |
|                                            | _                                                                                    |                         | 新しいウインドウ(N)             |      |         | Ctrl+N     | 1        |
|                                            | L                                                                                    | R                       | 新しい InPrivate ウ         | ィンドウ | (I) Ctr | l+Shift+N  | 1        |
|                                            |                                                                                      |                         | X-4                     | -    | - 100%  | +          | 2        |
| 「「」ています                                    |                                                                                      | হ⁄≡                     | お気に入り(0)                |      | Ctr     | l+Shift+C  | )        |
| として、お客様のプライ                                | (バシーを常に保護)                                                                           | 5                       | 履歴(H)                   |      |         | Ctrl+H     | ł        |
| の詳細                                        |                                                                                      | $\overline{\uparrow}$   | ダウンロード(D)               |      |         | Ctrl+.     | J        |
|                                            |                                                                                      | BB                      | アプリ(A)                  |      |         |            | >        |
|                                            |                                                                                      | 3                       | 拡張機能(X)                 |      |         |            |          |
| b サイトでは、この情報を<br>ザーの情報を収集し、ア・              | を使用して、サイトの<br>クセスしたことがない                                                             | Ð                       | コレクション(E)               |      | Ct      | rl+Shift+\ | (        |
|                                            |                                                                                      | 0                       | 印刷(P)                   |      |         | Ctrl+      | 0        |
|                                            |                                                                                      | Ø                       | Web キャプチャ(W)            |      | Ct      | rl+Shift+S | 5        |
|                                            |                                                                                      | Ø                       | 共有(R)                   |      |         |            |          |
|                                            | 🕕 厳重                                                                                 | ත                       | ペ <del>-</del> ジ内の検索(F) |      |         | Ctrl+I     | F        |
| いサイトからのトラッカー                               | <ul> <li>すべてのサイト</li> </ul>                                                          | $\forall_{\mathscr{Y}}$ | 音声で読み上げる(               | J)   | Ctr     | 1+Shift+U  | Į        |
| <sup>部</sup> がをノロック<br>まとんどパーソナル設定・コンテンツと広 |                                                                                      |                         | その他のツール(L)              |      |         |            | >        |
| ります<br>します                                 | 限に抑えられる                                                                              | ŝ                       | 設定(S)                   |      |         |            |          |
| カーをブロックします                                 | र<br>इ                                                                               | 1                       | ヘルプとフィードバック             | 7(B) |         |            | >        |
|                                            | <ul> <li>         ・         ・         既知の有害な         ・         ・         ・</li></ul> |                         | Microsoft Edge 춘        | 閉じる( | M)      |            |          |

(b) 画面左側のメニューの「Cookie とサイトのアクセス許可」をクリックして、表示された 画面の「ポップアップとリダイレクト」をクリックします。

| \$\$ \$PE × +                                                                  |                                                            |       |
|--------------------------------------------------------------------------------|------------------------------------------------------------|-------|
| $\leftarrow$ $\rightarrow$ $\bigcirc$ $\textcircled{O}$ Edge   edge://settings | s/content                                                  |       |
|                                                                                | 〇) お使いのブラウザーは組織によって管理されています                                |       |
|                                                                                |                                                            |       |
| 設定                                                                             | 保存された Cookie とデータ                                          |       |
| Q. 設定の検索                                                                       | サイトとセッション間の継続的なブラウジングを容易にするために、デバイスに Cookie とデータを保存する      |       |
| ③ ブロファイル                                                                       | Cookie とサイト データの管理と削除                                      | >     |
| 台 プライバシー、検索、サービス                                                               |                                                            |       |
| ③ 外觀                                                                           |                                                            |       |
| () 起動時                                                                         | サイトのアクセス許可                                                 |       |
| 回 新しいタブ ページ                                                                    | すべてのサイト                                                    | >     |
|                                                                                | 限党したサイトのアクセス許可を表示する                                        |       |
| 😡 Cookie とサイトのアクセス許可                                                           |                                                            |       |
| こ 既定のブラウザー                                                                     | 戦2007974と74<br>サイトのアクセス許可に対して行われた最新の変更                     |       |
| 业 ダウンロード                                                                       | http://ebid-web01/                                         | 5     |
| 巻 ファミリー セーフティ                                                                  | ポップアップとリダイレクト許可済み                                          | , i i |
| A <sup>t</sup> 言語                                                              |                                                            |       |
| G プリンター                                                                        | すべてのアクセス許可                                                 |       |
| <u>ロ</u> システム                                                                  | 511(0)21 (LIZH2(1977) 2AsT)                                |       |
| <ul> <li>設定のリセット</li> <li>スマートフォンとその他のデバイス</li> </ul>                          | <ul> <li>(2) (2) (2) (2) (2) (2) (2) (2) (2) (2)</li></ul> | >     |
| Microsoft Edge について                                                            | <ul> <li>カメラ</li></ul>                                     | >     |
|                                                                                | <ul> <li>マイク</li> <li>米に確認する</li> </ul>                    | >     |
|                                                                                | (・3) モーション センサーまたは光センサー<br>サイトでのモーション センサーと先センサーの使用モブロックする | >     |
|                                                                                | 文に確認する                                                     | >     |
|                                                                                | JavaScript<br>許可述:か                                        | >     |
|                                                                                | イメージ<br>すべて表示                                              | >     |
|                                                                                |                                                            |       |
|                                                                                |                                                            |       |

(c)「許可」欄の右にある「追加」ボタンをクリックします。

| 3 97 × +                                                                                                |                                     |    |
|----------------------------------------------------------------------------------------------------|-------------------------------------|----|
| $\leftarrow$ $\rightarrow$ $\bigcirc$ $\textcircled{O}$ Edge   edge://settin                            | ngs/content/popups                  |    |
|                                                                                                    | □ お使いのブラウザーは組織によって管理されています          |    |
| <b>設定</b>                                                                                               | ← サイトのアクセス許可 / ポップアップとリダイレクト        |    |
| <ul> <li>Q プロファイル</li> <li>① プラアイル</li> <li>① プライバシー、検索、サービス</li> <li>③ 外観</li> <li>① 起動時</li> </ul>    | プロック (推奨)<br>プロック<br>通知されたサイトはありません | 追加 |
| <ul> <li>ご 新しいタブパージ</li> <li>② 共有、コピー、貼り付け</li> <li>■ Cookie とサイトのアクセス許可</li> <li>■ 既定のブラウザー</li> </ul> | 許可<br>通知されたサイトはありません                | 道加 |

※「ブロック」欄の「追加」ボタンをクリックしないよう注意してください。

(d) 次の URL を入力し「追加」ボタンをクリックします。

| 入力欄                 | https://t     | awaramoto.efftis.jp |   |
|---------------------|---------------|---------------------|---|
| [                   |               |                     |   |
| サイトの追加              |               |                     | × |
| 2 11 02 <u>2</u> 04 |               |                     |   |
| サイト                 |               |                     |   |
| https://tawaran     | noto.efftis.j | p                   |   |
|                     |               | <b>b</b> H          |   |
| 追加                  |               | キャンセル               |   |
|                     |               |                     |   |

(e)入力した URL が「許可」欄に追加されていることを確認します。

| S DE × +                                                                                                    |                              |    |   |     | - | D  | × |
|----------------------------------------------------------------------------------------------------|------------------------------|----|---|-----|---|----|---|
| ightarrow $ ightarrow$ $ ightarrow$ $ ig$ | ttings/content/popups        | τœ | s | 3 ≤ | Ē |    |   |
|                                                                                                    |                              |    |   |     |   |    |   |
| <b>設定</b><br>Q. 設定の検索                                                                                                    | ← サイトのアクセス許可 / ポップアップとリダイレクト |    |   |     |   |    |   |
| <ul> <li>         ・ プロファイル         ・</li></ul>                                                                                                    | ブロック (推奨)                    |    |   |     |   |    |   |
| <ul> <li>③ 外観</li> </ul>                                                                                                    | ブロック                         |    |   |     | j | 自加 |   |
| <ul> <li>[スタート]、「ホーム」、および (新規) タブ</li> <li>(ご 共有、コピーして貼り付け</li> </ul>                                                                                                    | 追加されたサイトはありません               |    |   |     |   |    |   |
| <ul> <li>□ G Cookie とサイトのアクセス許可</li> <li>□ 既定のブラウザー</li> </ul>                                                                                                    | 許可                           |    |   |     | ì | 宣加 | 1 |
|                                                                                                    | https://tawaramoto.efftis.jp |    |   |     |   |    |   |

以上で、Microsoft Edge(Chromium 版)でのブラウザ設定は完了です。

「2.8 使用するフォントの設定」へ進んでください。

2.6 ブラウザ設定(Google Chrome の場合)

- ① ポップアップ許可の登録
- (a) Google Chrome のウィンドウ右上の「×」のすぐ下にある「…」をクリックして、表示 されたメニューから「設定」をクリックします。

|                       | ✓ - □ ×                                                         |
|-----------------------|-----------------------------------------------------------------|
| 7                     | 🖻 🖈 🖬 😩 🗄                                                       |
|                       | 新しいタブ Ctrl+T<br>新しいウィンドウ Ctrl+N<br>新しいシークレット ウィンドウ Ctrl+Shift+N |
|                       | 履歴 ▶<br>ダウンロード Ctrl+J<br>ブックマーク ▶                               |
|                       | Х-Ц - 100% + 🚺                                                  |
|                       | 印刷 Ctrl+P                                                       |
| Google                | キャスト<br>検索 Ctrl+F<br>その他のツール ト                                  |
|                       | 編集 切り取り コピー 貼り付け                                                |
|                       | 設定                                                              |
| ogle で検索または URL を入力 🤳 |                                                                 |
|                       | 終了                                                              |
|                       | ■ 組織によって管理されています                                                |

(b) 画面左側のメニューの「セキュリティとプライバシー」をクリックして、表示された一覧 から「サイトの設定」をクリックします。

| ✿ 設定 ×                                                                | + ``                                                      | - 🗆 ×   |
|-----------------------------------------------------------------------|-----------------------------------------------------------|---------|
| $\leftrightarrow$ $\rightarrow$ C $\triangle$ $\bigcirc$ Chrome   chr | ome://settings/privacy                                    | * 🗉 😩 🗄 |
| ♥ 設定                                                                  | Q, 設定項目を検索                                                |         |
| ▲ Google の設定                                                          | お使いのブラウザは組織によって管理されています<br>安全確認                           |         |
| 自 自動入力                                                                | -                                                         |         |
| 🔮 セキュリティとプライバシー                                                       | ⊘ Chrome でデータ侵害や不正な拡張機能などの脅威から保護されているか確認します               | 今すぐ確認   |
| デザイン                                                                  | セキュリティとプライバシー                                             |         |
| Q 検索エンジン                                                              | ■ 閲覧履歴データの削除<br>閲覧履歴、Cookie、キャッシュなどを削除します                 | •       |
| 山 起動時                                                                 | Cookie と他のサイトデータ<br>シークレットモードでサードパーティの Cookie がブロックされています | •       |
| 詳細設定                                                                  | セキュリティ     セーフ ブラウジング(危険なサイトからの保護機能)などのセキュリティ設定           | •       |
| ★ 拡張機能                                                                | サイトの設定<br>・・・・・・・・・・・・・・・・・・・・・・・・・・・・・・・・・・・・            | ,       |
| 🌀 Chrome について                                                         | ▲ プライバシー サンドボックス<br>試用版機能はオンになっています                       |         |
|                                                                       |                                                           |         |

(c)表示された画面の「ポップアップとリダイレクト」をクリックします。

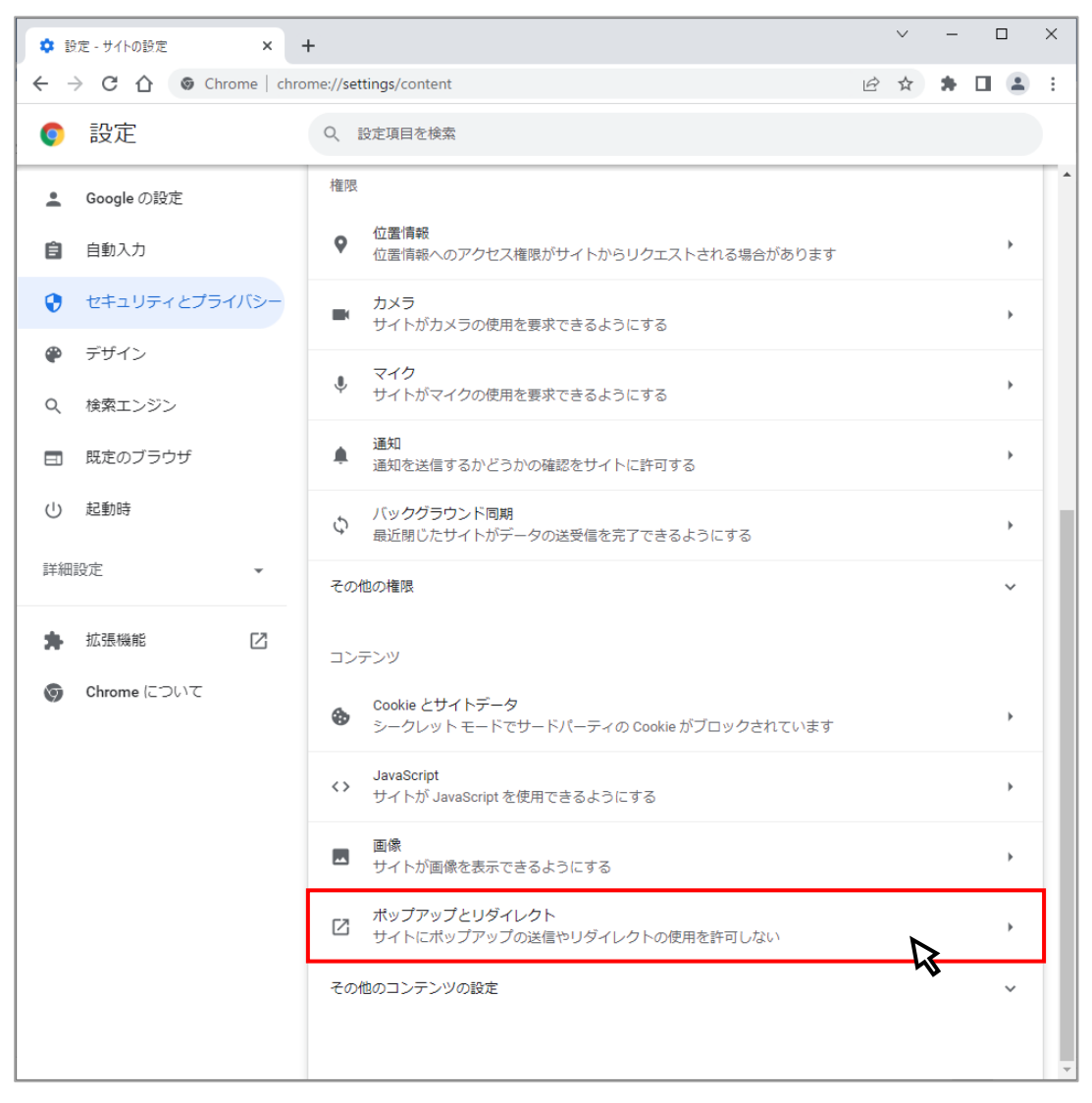

(d)「ポップアップの送信やリダイレクトの使用を許可するサイト」の「追加」ボタンを クリックします。

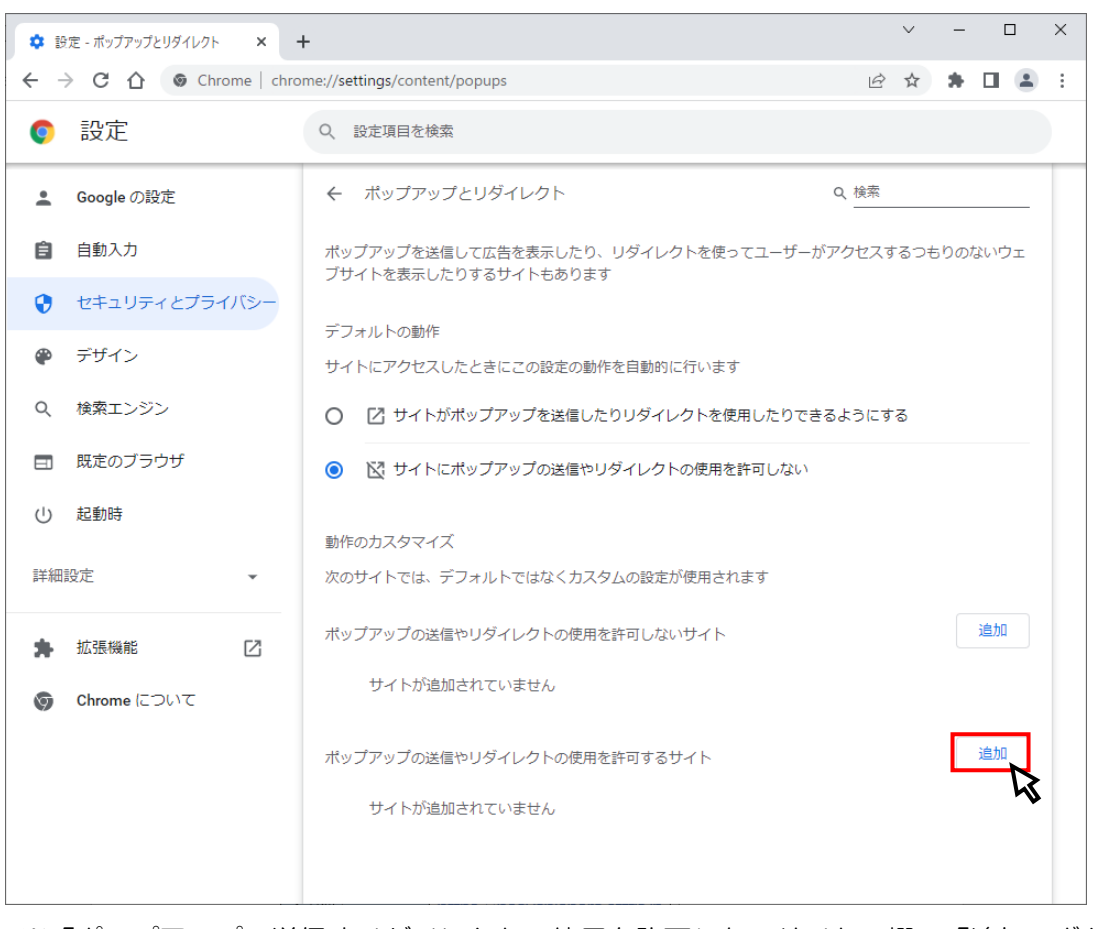

※「ポップアップの送信やリダイレクトの使用を許可しないサイト」欄の「追加」ボタン をクリックしないよう注意してください。

(e) 次の URL を入力し「追加」ボタンをクリックします。

| 入力欄                | https://tawaramoto.efftis.jp | ]       |
|--------------------|------------------------------|---------|
| <b></b>            |                              |         |
| サイトの追加             |                              |         |
| サイト                |                              |         |
| https://tawaramoto | .efftis.jp                   |         |
|                    |                              |         |
|                    |                              |         |
|                    | +                            | ヤンセル 追加 |
|                    |                              |         |

(f) 入力した URL が「ポップアップの送信やリダイレクトの使用を許可するサイト」欄に 追加されていることを確認します。

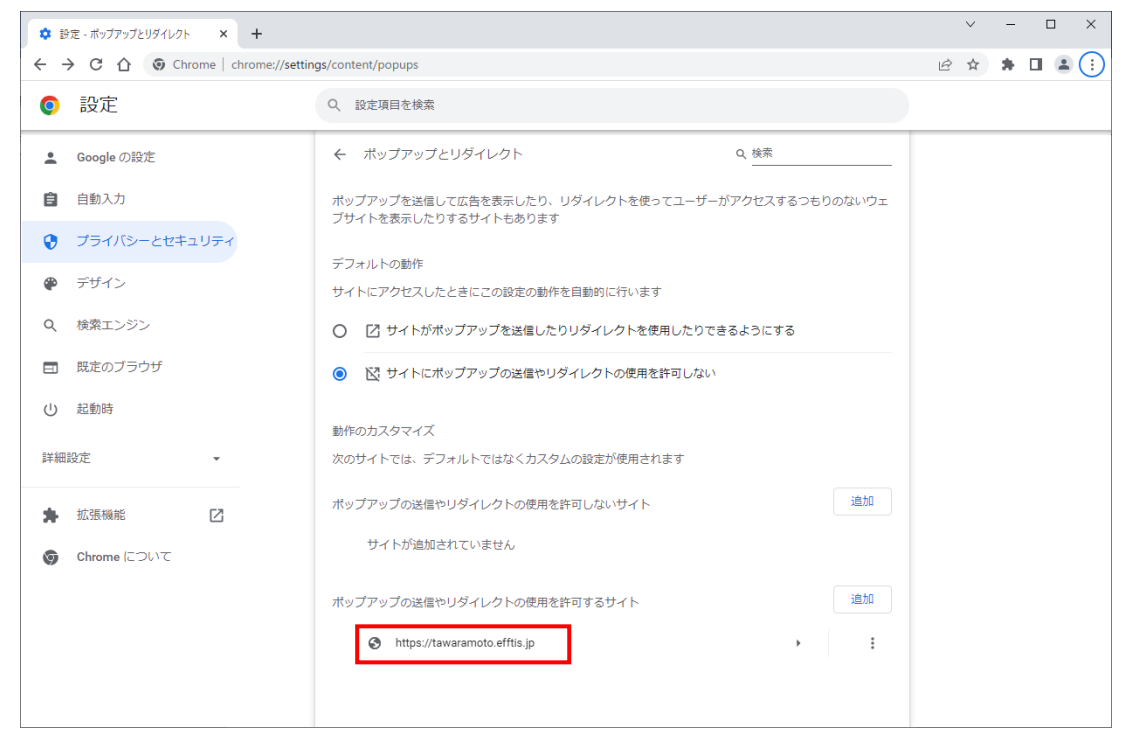

以上で、Google Chrome でのブラウザ設定は完了です。 「2.8 使用するフォントの設定」へ進んでください。 2.7 使用するフォントの設定

① タスクトレイのIMEのアイコン(「A」や「あ」)を右クリックします。

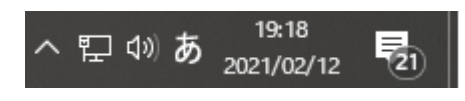

② メニューに「設定」が表示される場合、③~⑤の手順を実施してください。 「設定」が表示されず、「プロパティ」が表示される場合は、⑥~⑨の手順を実施してく ださい。

#### 【「設定」が表示される場合】

③ 「設定」をクリックします。
 ※「設定」が表示されず、「プロパティ」が表示されている場合、⑥~⑨の手順となりま

| す。 |                                                  |
|----|--------------------------------------------------|
| •  | ひらがな(H)                                          |
|    | 全角力夕力ナ(K)                                        |
| -  | 全角英数字(W)                                         |
| -  | 半角力夕力ナ(N)                                        |
|    | 半角英数字/直接入力(A)                                    |
|    | 単語の追加(D)                                         |
|    | アドオン辞書(Y)                                        |
| -  | IME パッド(P)                                       |
| -  | 誤変換レポ−ト(V)                                       |
|    | // /////// /// >                                 |
|    | プライベート モード (オフ)(E) Ctrl + Shift + F10〉           |
| *  | 設定(S)                                            |
|    | IME ツ−ル パーの表示/非表示(B)                             |
|    |                                                  |
|    | <u>∧</u> > <b>₩ ₩0 ∀^ 00</b> 2021/02/17 <b>℃</b> |

④ 「全般」をクリックします。

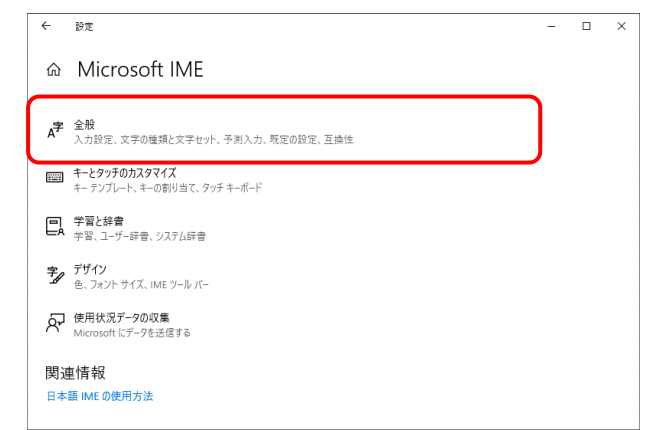

⑤ 画面を下にスクロールし、「変換候補の一覧に含める文字セットを選択する」設定を 「JIS X 0208のみ」にチェックを付けます。

| ← 設定                                  | _ | × |
|---------------------------------------|---|---|
| ~ 今帆                                  |   |   |
| 1 1 1 1 1 1 1 1 1 1 1 1 1 1 1 1 1 1 1 |   |   |
| 変換候補の一覧に含める文字の種類を選択する                 |   |   |
| ✓ ひらがな                                |   |   |
| ✓ 全角カタカナ                              |   |   |
| □ 半角カタカナ                              |   |   |
|                                       |   |   |
| 変換候補の一覧に含める文字セットを選択する                 |   |   |
| 🔿 রুশ্ব                               |   |   |
| ○ IVS を除く                             |   |   |
| ○ サロゲート ペアを除く                         |   |   |
| O Shift JIS のみ                        |   |   |
| ● JIS X 0208 のみ                       |   |   |
| EUDC 文字の入力を許可する                       |   |   |
| ○ 印刷標準字体のみ                            |   | ι |

「(2)使用するフォントの設定」は以上となります。

### 【「プロパティ」が表示される場合】

⑥ 「プロパティ」をクリックします。

※「プロパティ」が表示されず、「設定」が表示される場合、③~⑤の手順となります。

|         | •  | ひらがな(H)      |   |
|---------|----|--------------|---|
|         |    | 全角カタカナ(K)    |   |
|         |    | 全角英数(W)      |   |
|         |    | 半角カタカナ(N)    |   |
|         |    | 半角英数(F)      |   |
|         |    | IME パッド(P)   |   |
|         |    | 単語の登録(O)     |   |
|         |    | ユーザー辞書ツール(T) |   |
|         |    | 追加辞書サービス(Y)  | > |
|         |    | 検索機能(S)      | > |
|         |    | 誤変換レポート(V)   |   |
|         |    | プロパティ(R)     |   |
| へ 臣 🖤 あ | 20 | 21/02/12 21  |   |

⑦ 「詳細設定(A)」ボタンをクリックします。

| <sup>認</sup> Microsoft IME の設定 | ×                      |
|--------------------------------|------------------------|
|                                |                        |
| 予測入力                           |                        |
| ☑ 入力履歴を使用する(H)                 | 入力履歴の消去(L)             |
|                                |                        |
| 誤変換                            |                        |
| □ 誤変換データを自動的に送信                | 言する(C)                 |
|                                | <u>プライバシーに関する声明を読む</u> |
|                                |                        |
| IME 入力モード切替の通知                 |                        |
| □ 画面中央に表示する                    |                        |
|                                |                        |
| 詳細設定(A)                        |                        |
|                                | or build               |
|                                | UK ++77411             |

⑧ 「変換」タブの「詳細設定(D)」ボタンをクリックします。

| 💦 Mici | osoft IME | の詳細設定                    |                      |                |               |        | ×   |
|--------|-----------|--------------------------|----------------------|----------------|---------------|--------|-----|
| 全般     | 変換        | 和英混在入力                   | 辞書/学習                | オートコレクト        | 予測入力          | プライバシー | その他 |
| 変換     |           |                          |                      |                |               |        |     |
| É      | 目動変換を     | 行うときの未変技                 | 奥文字列の長さ              |                |               |        |     |
|        | 〇短        | め( <u>S</u> )  ⑥         | 長め( <u>L</u> )       |                |               |        |     |
| 5      | ☑挿入時、     | 前の内容を参照                  | 別て変換する(]             | D              |               |        |     |
| Ε      | 2 異なる文    | 節区切りの変換                  | 候補を表示す               | ⊃( <u>P</u> )  |               |        |     |
| 5      | ]メインキー    | -ボードの数字キ・                | -で候補を選択              | する( <u>B</u> ) |               |        |     |
|        | ]注目文質     | 前が移動するとき                 | に移動前の注目              | 目文節を確定す        | ି <u>(U</u> ) |        |     |
| f      | 実補一覧に<br> | 追加で表示する                  | 文字種:                 |                |               |        |     |
|        | ✓ 06t     | がな( <u>)</u><br>カタカナバハ [ | 2 全角カタカナ<br>フローマウ(の) | <sup>(W)</sup> | 羊細設定(D)       |        |     |
|        | 山十月       | <u>11711)(R</u> ) [      |                      |                |               |        |     |
| עאב    | トの表示 -    |                          |                      |                |               |        |     |
| 5      | 文字コメ      | ントを表示する( <u>\</u>        | ٥                    |                |               |        |     |
| Ε      | <□"環境依    | 存文字"の文字                  | コメントを表示す             | ිබ( <u>E</u> ) |               |        |     |
| 5      | 「単語コメ     | ントを表示する( <u>N</u>        | <u>1</u> )           |                |               |        |     |
| フォン    | トの固定 -    |                          |                      |                |               |        | _   |
| 5      | ☑候補一賢     | 覚のフォントを固定                | Eする( <u>X</u> )      |                |               |        |     |
|        |           |                          |                      |                |               |        |     |
|        |           |                          |                      |                |               |        |     |
|        |           | 0                        | K :                  | キャンセル          | 適用( <u>A</u>  | )      | ヽルプ |

⑨ 「JIS X 0208 で構成された文字のみ変換候補に表示する(J)」にチェックを

### 入れます。

| 変換                                                                                                    | >                                                                                              | × |  |  |  |
|----------------------------------------------------------------------------------------------------|------------------------------------------------------------------------------------------------|---|--|--|--|
| 送りがなとかな這いの基準<br><ul> <li>① 全部(E)</li> <li>○ 許容も含める(M)</li> <li>○ 本則だけにする(R)</li> </ul>                                                                                                    | 説明と例<br>すべての送り方が変換候補に出るようにします。<br>あらわす ー 表す、表わす<br>めもり ー 目盛り、目盛<br>ふきさらし ー 吹き曝し、吹きさらし、吹曝し、吹さらし | - |  |  |  |
| 句読点変換                                                                                                    |                                                                                                | - |  |  |  |
| □ 句読点などの文字が入力 □、/,(Y) □./.                                                                                                    | されたときに変換を行う( <u>O</u> )<br>(Z) ◎終わりかっこ(G) ✓ ? (Q) ✓ ! (E) ◎・(X)                                |   |  |  |  |
| 変換文字制限         変換文字制限をしない( <u>N</u> )         IVS (Ideographic Variation Sequence) を含む文字を制限する( <u>V</u> )         サロゲート ペアを含む文字を制限する( <u>U</u> )         Shift JIS で構成された文字のみ変換候補に表示する( <u>S</u> )         ● JIS X 0208 で構成された文字のみ変換候補に表示する( <u>D</u> )         □ 外字の入力を許す( <u>A</u> )         ● 印刷標準字体で構成された単語のみ変換候補に表示する( <u>P</u> ) |                                                                                                |   |  |  |  |
|                                                                                                    | OK         キャンセル         ヘルプ                                                                   |   |  |  |  |

### 「(2)使用するフォントの設定」は以上となります。

#### 2.8 利用者登録

初期設定を行ったパソコンから電子入札システムに接続し利用者登録を行って下さい。利用者 登録が完了しましたら電子入札システムを利用する事ができます。

利用者登録の手順については、電子入札システム 操作マニュアル「第1章.利用者登録編」 を参照してください。

#### 電子入札を利用するための初期設定は以上で終了です。

不明点につきましては、以下のページに記載の「ヘルプデスク」まで お問合せ下さい。

田原本町電子入札システムについて